# **StarBLAST**

Release 1.0.0

Jun 02, 2021

## Home

| 1           | 1 Welcome to StarBLAS                                                                                                    | Г!                                                                                                    |         | 1                                                                                              |
|-------------|----------------------------------------------------------------------------------------------------|----------------------------------------------------------------------------------------------------|---------|------------------------------------------------------------------------------------------------|
|             | 1.1 What is Sequences                                                                                                    | Server?                                                                                                    |         | 1                                                                                              |
|             | 1.2 The StarBLAST S                                                                                                    | uite                                                                                                    |         | 2                                                                                              |
|             | 1.3 Contacts & Issues                                                                                                    |                                                                                                    |         | 2                                                                                              |
|             | 1.4 Official Publicatio                                                                                                    | n & Citation                                                                                                    |         | 2                                                                                              |
| 2           | 2 StarBLAST-VICE: We                                                                                                    | b Deployment for Small Classes (<25)                                                                                                    |         | 3                                                                                              |
|             | 2.1 Launching StarBL                                                                                                    | AST-VICE with Example Databases                                                                                                    |         | 3                                                                                              |
|             | 2.2 Adding Your Own                                                                                                    | Databases to StarBLAST-VICE                                                                                                    |         | 6                                                                                              |
|             | 2.3 Launching StarBL                                                                                                    | AST-VICE with Your Own Databases .                                                                                                    |         | 9                                                                                              |
|             | 2.4 Accessing your ru                                                                                                    | nning Apps                                                                                                    |         | 9                                                                                              |
|             |                                                                                                    |                                                                                                    |         |                                                                                                |
| 3           | 3 StarBLAST-Docker: C                                                                                                    | loud Deployment for Medium Classes (2                                                                                                    | 25-100) | 13                                                                                             |
| 3           | <b>3 StarBLAST-Docker: C</b><br>3.1 Launching Forema                                                                                                    | loud Deployment for Medium Classes (2           an & Worker Instances                                                                                                    | 25-100) | <b>13</b><br>13                                                                                |
| 3<br>4      | <ul> <li>3 StarBLAST-Docker: Cl<br/>3.1 Launching Forema</li> <li>4 StarBLAST-HPC: HPC</li> </ul>                                                                                                    | loud Deployment for Medium Classes (an & Worker Instances                                                                                                    | 25-100) | 13<br>13<br>21                                                                                 |
| 3<br>4      | <ul> <li>3 StarBLAST-Docker: Cl<br/>3.1 Launching Forema</li> <li>4 StarBLAST-HPC: HPC<br/>4.1 HPC Requirement</li> </ul>                                                                                                    | loud Deployment for Medium Classes (2         an & Worker Instances         C Deployment for Large Classes (>100)         s and Setup                                                                                                    | 25-100) | <b>13</b><br>13<br><b>21</b><br>21                                                             |
| 3           | <ul> <li>3 StarBLAST-Docker: Cl<br/>3.1 Launching Forema</li> <li>4 StarBLAST-HPC: HPC<br/>4.1 HPC Requirement<br/>4.2 Launching Worker</li> </ul>                                                                                                    | loud Deployment for Medium Classes (:         an & Worker Instances         C Deployment for Large Classes (>100)         s and Setup         rs on the HPC                                                                                                    | 25-100) | 13<br>13<br>21<br>21<br>23                                                                     |
| 3           | <ul> <li>3 StarBLAST-Docker: Cl<br/>3.1 Launching Forema</li> <li>4 StarBLAST-HPC: HPC<br/>4.1 HPC Requirement<br/>4.2 Launching Worker<br/>4.3 Setting Up the Ma</li> </ul>                                                                                      | loud Deployment for Medium Classes (an & Worker Instances       (an & Classes (>100)         C Deployment for Large Classes (>100)       (an A Setup                                                                                                    | 25-100) | <b>13</b><br>13<br><b>21</b><br>21<br>23<br>24                                                 |
| 3<br>4<br>5 | <ul> <li>3 StarBLAST-Docker: Cl<br/>3.1 Launching Forema</li> <li>4 StarBLAST-HPC: HPC<br/>4.1 HPC Requirement<br/>4.2 Launching Worker<br/>4.3 Setting Up the Ma</li> <li>5 Using SequenceServer</li> </ul>                                                      | loud Deployment for Medium Classes (an & Worker Instances         C Deployment for Large Classes (>100)         as and Setup         rs on the HPC         ster VM on the Cloud Service                                                                                                    | 25-100) | <ol> <li>13</li> <li>21</li> <li>21</li> <li>23</li> <li>24</li> <li>27</li> </ol>             |
| 3<br>4<br>5 | <ul> <li>3 StarBLAST-Docker: Cl<br/>3.1 Launching Forema</li> <li>4 StarBLAST-HPC: HPC<br/>4.1 HPC Requirement<br/>4.2 Launching Worker<br/>4.3 Setting Up the Ma</li> <li>5 Using SequenceServer<br/>5.1 SequenceServer's</li> </ul>                             | loud Deployment for Medium Classes (an & Worker Instances       (an & Worker Instances         C Deployment for Large Classes (>100)       (as and Setup         as and Setup       (a) (as and Setup         rs on the HPC       (a) (as and Setup         aster VM on the Cloud Service       (a) (a) (a) (a) (a) (a) (a) (a) (a) (a) | 25-100) | <ol> <li>13</li> <li>21</li> <li>23</li> <li>24</li> <li>27</li> <li>27</li> </ol>             |
| 3<br>4<br>5 | <ul> <li>3 StarBLAST-Docker: Cl<br/>3.1 Launching Forema</li> <li>4 StarBLAST-HPC: HPC<br/>4.1 HPC Requirement<br/>4.2 Launching Worker<br/>4.3 Setting Up the Ma</li> <li>5 Using SequenceServer<br/>5.1 SequenceServer's<br/>5.2 BLAST Loading &amp;</li> </ul> | loud Deployment for Medium Classes (an & Worker Instances       (an & Worker Instances         C Deployment for Large Classes (>100)         as and Setup       (an A B B B B B B B B B B B B B B B B B B                                                                                                    | 25-100) | <ol> <li>13</li> <li>21</li> <li>23</li> <li>24</li> <li>27</li> <li>27</li> <li>29</li> </ol> |

## CHAPTER 1

## Welcome to StarBLAST!

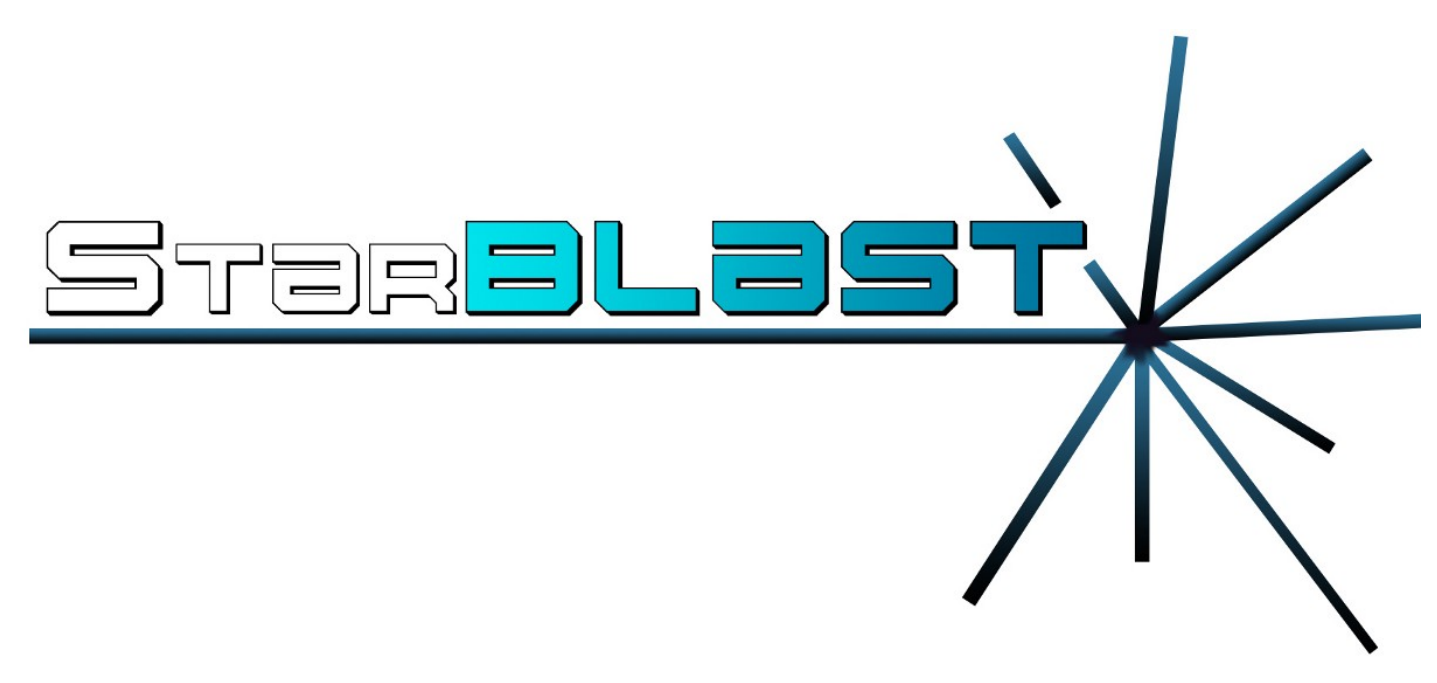

StarBlast is a scalable extension of SequenceServer BLAST, making BLAST accessible to educators and researchers running classroom-scale searches concurrently.

StarBLAST utilizes cctools for faster, distributed computing and CyVerse's Visual Interactive Computing Environment (VICE).

## 1.1 What is SequenceServer?

SequenceServer is a front-end implementation of BLAST with improved GUI and customizable database input developed by the Wurmlab at Queen Mary University of London (Priyam et al., 2019). However, it is limited in its scaling capabilities and may be difficult to deploy for some people. StarBLAST extends SequenceServer for easier deployment and to scale for a larger number of simultaneous users (e.g., students).

## 1.2 The StarBLAST Suite

Navigate to each implementation for information on guided deployment:

- StarBLAST-VICE: Web Deployment for Small Classes (<25 students)
- StarBLAST-Docker: Cloud Deployment for Medium Classes (25-100 students)
- StarBLAST-HPC: HPC Deployment for Large Classes (>100 students)

## 1.3 Contacts & Issues

If you have questions, suggestions or have encountered a problem, please raise an issue on our GitHub Issues page.

## **1.4 Official Publication & Citation**

The official publication at the Journal of Open Source Education (JOSE): https://doi.org/10.21105/jose.00102

Cite our work as: "Cosi, M., Forstedt, J., Gonzalez, E., Xu, Z., Peri, S., Tuteja, R., Blumberg, K., Campbell, T., Merchant, N. & Lyons E. (2021). StarBLAST: a scalable BLAST+ solution for the classroom. Journal Of Open Source Education, 4(38), 102. doi: 10.21105/jose.00102"

# CHAPTER 2

## StarBLAST-VICE: Web Deployment for Small Classes (<25)

StarBLAST-VICE is a customizable implementation of SequenceServer, deployed as a VICE (Visual and Interactive Computing Environment) web application and hosted on the CyVerse Discovery Environment (DE). StarBLAST-VICE is launchable with a maximum of 8 CPU cores, 16 GB RAM, and 512 GB disk space.

Note: Before proceeding, a CyVerse account is required. Click here to register or log in.

## 2.1 Launching StarBLAST-VICE with Example Databases

(1) Click on the following button to launch SequenceServer in CyVerse Discovery Environment with the SWISS-PROT protein database (**requires CyVerse account**). If you are already in the DE, you can navigate to the StarBLAST-VICE app through the Apps button and searching for "StarBLAST-VICE".

Note: SWISS-PROT is a curated protein sequence database, read more on the release or its orignal publication.

| CyVerse Disco                                                    | overy Environment                                                                                                    |                                                                                                    | <b>₽</b> ± 0                                                      |
|------------------------------------------------------------------|----------------------------------------------------------------------------------------------------|----------------------------------------------------------------------------------------------------|-------------------------------------------------------------------|
| Data<br>Data<br>Data: Genome:<br>Upload ~ File ~ E<br>Navigation | Apps Vorkflow Share Refresh<br>Categories (<br>My Apps Operation Topic HPC<br>Apps under development<br>Favorite Apps<br>My public apps<br>Shared with me<br>My Communities | starBLAST-VICE<br>Search results: 1 found for StarBLAST-VICE<br>Name All<br>StarBLAST-VICE-2.0<br>REETU TUTEJA<br>de * * * * * (0) | Image Tools       Image Tools       Image Tools       Image Tools |

(2) Choose your own analysis name and the DE output folder. Click "Launch Analysis".

| CyVerse Discov | ery Environment                                                                                                    |                 | <b>₽</b> | ? |
|----------------|----------------------------------------------------------------------------------------------------|-----------------|----------|---|
| Data           | Select output folder:                                                                                                    |                 |          |   |
| Analyses       | /iplant/home/cosimichele/analyses  Retain Inputs? Enabling this flag will copy all the input files into the analysis result folder.  Input | Browse          |          |   |
|                | Create Quick Launch                                                                                                    | Launch Analysis |          |   |
|                |                                                                                                    |                 |          |   |

(3) Check the notifications Bell Icon for a link to access your SequenceServer instance. This might take a few minutes. Once the notification shows that the app is running, click on the link. This will open a loading screen

| CyVerse Disco                                                                                                    | overy Environment                                                                                         |                |                                                                                          |                                                  | r 🕹 👘                            |
|----------------------------------------------------------------------------------------------------|----------------------------------------------------------------------------------------------------|----------------|------------------------------------------------------------------------------------------|--------------------------------------------------|----------------------------------|
| Data                                                                                                    | <b>⊊</b> Apps                                                                                             |                |                                                                                          | A_thal_genome completed<br>A_thal_genome running | 0                                |
| Senomes                                                                                                    | Apps 🗸 Workflow 🗸 Share 👻 Refresh                                                                         | Create BLAST D | atabase                                                                                  | A_thal_genome submitted                          |                                  |
| Upload - File - Eo                                                                                                    | Categories «<br>My Apps Operation Topic HPC                                                               | agave          | * * * * * (0)                                                                            | StarBLAST-VICE-2.0 running. <u>Ac</u>            | cess your running analysis here. |
| ▲ ∰ cosimichele                                                                                                    | Apps under development                                                                                    |                |                                                                                          | StarBLAST-VICE-2.0 submitted                     |                                  |
| <ul> <li>↓</li> <li>↓</li></ul> | <ul> <li>Favorite Apps</li> <li>My public apps</li> <li>Shared with me</li> <li>My Communities</li> </ul> | de             | Create BLAST database-<br>Upendra Kumar Devisett                                         |                                                  |                                  |
|                                                                                                    |                                                                                                    | de             | Create BLAST database-:<br>Upendra Kumar Devisett<br>$\star \star \star \star \star (1)$ | New Notifications (30)                           | Mark all as read                 |
|                                                                                                    | 09 A                                                                                                    | thaliana       | 2020 May 2 17:30:12                                                                      | :                                                | ¥                                |
|                                                                                                    |                                                                                                    | ice            | 2020 May 2 17:40:09                                                                      | :                                                |                                  |

in a new tab; Once the app is loaded, you should be able to BLAST through the SequenceServer app.

## Loading VICE analysis...

Kubernetes Deployment created.

Kubernetes Service created.

Kubernetes Ingress created.

Kubernetes pod phase: Pending

CYVERSE

### SequenceServer 2.0.0.rc8

| Paste query sequence(s | ) or drag file containing query sequence(s) in FASTA format here                                                                          |
|------------------------|----------------------------------------------------------------------------------------------------|
|                        |                                                                                                    |
|                        |                                                                                                    |
|                        |                                                                                                    |
|                        |                                                                                                    |
|                        |                                                                                                    |
| L                      | · · · · · · · · · · · · · · · · · · ·                                                                                                    |
| Protein databases      |                                                                                                    |
| Non-redundant UniProt  | B/SwissProt sequences                                                                                                    |
|                        |                                                                                                    |
| Advanced parameters:   | eg: -evalue 1.0e-5 -num_alignments 100 ? Open results in new tab BLAST                                                                    |
|                        |                                                                                                    |
|                        |                                                                                                    |
|                        | Run BLAST locally with Sequenceserver. Y Tweet                                                                                            |
|                        | riease cite relevant data sources and, rityam et al. (2019) sequenceserver, a modern graphical user interface for custom bLAST databases. |

- (4) To test, click here for a sample DNA sequence.
- (5) Paste the query sequence, select both the available databases and submit job.

## 2.2 Adding Your Own Databases to StarBLAST-VICE

To add your own BLAST databases you will need a .fasta (or .fa, .faa, .fna) file containing the reference sequences you'd like to use. These are easily aquirable from NCBI or other databases.

- (1) Within the CyVerse DE, click on the "Data" icon.
- (2) Select "Upload" and specify the import from your Desktop or its URL. This will be stored in your personal folder.

| Control       Control       Contro       Control       Control                                                                                                    |                                                                                                    |                                                               |                            |                                                |
|----------------------------------------------------------------------------------------------------|----------------------------------------------------------------------------------------------------|---------------------------------------------------------------|----------------------------|------------------------------------------------|
| Upload       File * Edit * Download * Share * Metadata * @ Refreki       Details         Simple Upload from Desktop       Cenomes       Details         Bulk Upload from Desktop       Viewing: //plant/home/cosimichele/Genomes       Details         Import from URL       Name       Last Modified       Size         Import from CoGe       Viewing: //plant/home/cosimichele/Genomes       Details         Import from CoGe       0.0_Taw       2020 May 2 17:12:06       File * Coll         Import Genomes       0.0_Taw       2020 May 2 17:39:15       File * Gold * To view View View View View View View View V                                                                                                    | Senomes                                                                                                    |                                                               |                            | () 🗆 🖨 🖉                                       |
| A simple typled from Destop   A simple typled from Destop   Import from URL   Import from URL   Import from Code   C fenomes (n.p.   C fenomes (n.p.                                                                                                    | Upload 🗸 File 👻 Edit 👻 Download 🗸                                                                                                    | Share 🗸 Metadata 🗸 🧬 Refresh                                  |                            | 🔍 Trash 🔻                                      |
| ▲ Bulk Upload from Deskop       Name       Last Modified       Size         ▲ Import from URL       Name       Last Modified       Size         ● FUR.B.obicity_sub50       0.0_Trum       2020 May 2 17:42:04       Image: Size         ● Genomes_n_p       0.0_LE_coli       2020 May 2 17:42:04       Image: Size         ● Genomes_n_p       0.0_LE_coli       2020 May 2 17:42:04       Image: Size         ● Genomes_n_p       0.0_LE_coli       2020 May 2 17:39:15       Image: Size         ● Genomes_n_p       0.0_LE_coli       2020 May 2 17:39:15       Image: Size         ● Genomes_n_p       0.0_LE_coli       2020 May 2 17:39:15       Image: Size         ● Genomes_n_p       0.0_LE_coli       2020 May 2 17:39:15       Image: Size         ● Genomes_n_p       0.0_LE_coli       2020 May 2 17:39:15       Image: Size         ● Genomes_db       0.0_Lebrafish       2020 May 2 17:39:15       Image: Size         ● Genomes_cott       0.0_Lablana       2020 May 2 17:30:12       Image: Size         ● Genomes_cott       0.0_Lablana       2020 May 2 17:30:12       Image: Size         ● Genomes_cott       0.0_Lablana       2020 May 2 17:12:05       8.0 KB       Image: Size         ● Genomes_cott       Image: Size       Image: Size       Im                                                                                                    | A Simple Upload from Desktop                                                                                                    | * Genomes                                                     |                            | Details                                        |
| Import from URL       Import from URL       Import Genome from CoGe       Import Genome from CoGe       Import Genome from CoGe       Import Genome from CoGe       Import Genome from CoGe       Import Genome from CoGe       Import Genome from CoGe       Import Genome from CoGe       Import Genome from CoGe       Import Genome from CoGe       Import Genome from CoGe       Import Genome from CoGe       Import Genome from CoGe       Import Genome from CoGe         Import Genomes_n_p       Genomes_n_p       Genomes_n                                                                                                    | A Bulk Upload from Desktop                                                                                                    | <ul> <li>Viewing: /iplant/home/cosimichele/Genomes</li> </ul> |                            | Select a file or folder to view its<br>details |
| A       Import Genome from CoGe       0 0,raw       2020 May 2 17:12:06       1         0       FLIX_plot(c)c_sub50       0 0,raw       2020 May 2 17:42:04       1         0       Genomes       0 0, 2, Vest       2020 May 2 17:42:04       1         0       Genomes_n_p       0 0, 2, Vest       2020 May 2 17:39:15       1         0       Genomes_n_p       0 0, 2, Vest       2020 May 2 17:39:15       1         0       Genomes_n       0 0, 2, Vest       2020 May 2 17:39:15       1         0       Genomes_n       0 0, 2, Vest       2020 May 2 17:39:15       1         0       Genomes_n       0 0, 2, Vest       2020 May 2 17:39:15       1         0       Genomes_n       0 0, 2, Vest       2020 May 2 17:39:15       1         0       Genomes_n       0 0, Mouse       2020 May 2 17:42:09       1         0       Genomes_not       0 0, A, thaliana       2020 May 2 17:12:05       8.0 KB         0       Genomes_db       2020 May 2 17:12:05       8.0 KB       1         0       Genomes_db       2020 May 2 17:12:05       8.0 KB       1         0       Genomes_dt       10, Rice       2020 May 2 17:12:05       8.0 KB       1         0 <td>🛓 Import from URL</td> <td>Name Name</td> <td>Last Modified Size</td> <td>details</td>                                                                                                    | 🛓 Import from URL                                                                                                    | Name Name                                                     | Last Modified Size         | details                                        |
| Image: Control of the control of the control of th                                                                                                    | A Import Genome from CoGe                                                                                                    | 🔲 🚞 00_raw                                                    | 2020 May 2 17:12:06        | <b>A</b>                                       |
| C Genomes<br>C Genomes_n_p<br>C Genomes_n_p<br>C VABA_input<br>C ABA_input<br>C ABA_input | b C ELIR platicin sub50                                                                                                    | 🔲 🧰 01_E_coli                                                 | 2020 May 2 17:40:05        |                                                |
| > @ Genomes_n_p       > 003_C_elegans       2020 May 2 17:39:15       :         > @ VABA_input       > 004_Zebrafsh       2020 May 2 17:39:15       :         > @ backup_EnvLog_S10       > 0.6_Drosophila       2020 May 2 18:13:26       :         > @ backup_EnvLog_S10       > 0.6_Mouse       2020 May 2 17:56:59       :         > @ blast_db_n       > 0.9_A_thaliana       2020 May 2 17:42:09       :         > @ fieldmosaic_out       > 0.9_A_thaliana       2020 May 2 17:42:09       :         > @ fieldmosaic_testset       > 0.9_A_thaliana       2020 May 2 17:40:09       :         > @ fieldmosaic_testset       > 0.9_S_Store       2020 May 2 17:12:05       8.0 KB         > @ fieldmosaic_testset       > 0.9_S_Store       2020 May 2 17:12:05       8.0 KB         > @ fieldmosaic_testset       > 0.9_S_Store       2020 May 2 17:12:05       8.0 KB         > @ soli_masLout       > 0.9_S_Store       2020 May 2 17:12:05       8.0 KB       :         > @ storeoTop       > .0 storeoTop       > .0 updated_ortho_out                                                                                                    | Finite protect protect prot | 📄 🧰 02_Yeast                                                  | 2020 May 2 17:42:04        |                                                |
| YABA_input   analyses   backup_EnvLog_S10   blast_db   blast_db   blast_db   blast_db   cope_data   cope_data                                                                                                    | Genomes_n_p                                                                                                    | 🔲 🧰 03_C_elegans                                              | 2020 May 2 17:39:15        |                                                |
| > Images       Images       Images         > Images       Images       Images         Images       Images       Images       Images         Images       Images       Images       Images       Images         Images       Images       Images       Images       Images       Images                                                                                                    | VABA_input                                                                                                    | 04 Zebrafish                                                  | 2020 May 2 17:30:58        |                                                |
| > Code May 2 10:10:20   > Code May 2 10:10:20   > Code May 2 10:10:                                                                                                    | i i analyses                                                                                                    | C 05 Drosophila                                               | 2020 May 2 18:13:26        |                                                |
| > bidgue_data   > bidgue_data     > bidgue_data     > bidgue_data     > bidgue_data     > bidgue_data     > bidgue_data     > bidgue_data     > bidgue_data     > fiddmosaic_uette     > fiddmosaic_testset     > file/double     > file/double </td <td>backup_EnvLog_S10</td> <td></td> <td>2020 May 2 10.10.20</td> <td></td>                                                                                                    | backup_EnvLog_S10                                                                                                    |                                                               | 2020 May 2 10.10.20        |                                                |
| >       Disac_udu                                                                                                    | bisque_data                                                                                                    | 00_Mouse                                                      | 2020 May 2 18:14:18        |                                                |
| <ul> <li>Cached_betydb</li> <li>Coge_data</li> <li>Og_A_thaliana</li> <li>2020 May 2 17:42:09</li> <li>Image: Cached_betydb</li> <li>Og_A_thaliana</li> <li>2020 May 2 17:30:12</li> <li>Image: Cached_betydb</li> <li>Image: Cached_betydb</li> <li>I</li></ul>                                                                                                    | ⊳ 🚰 blast_db n                                                                                                    | 🔲 🧰 07_Human                                                  | 2020 May 2 17:56:59        |                                                |
| D Coge_data   D Gedmosaic_out   D fieldmosaic_testset   D fieldmosaic_testset   D fill/cout   D fieldmosaic_testset   D Genomes_db   2020 May 2 17:12:05   8.0 KB   D Sapefile   D Sapefile   D Sitched_ortho_out                                                                                                    | Cached_betydb                                                                                                    | 🗐 🚞 08_Chimpanzee                                             | 2020 May 2 17:42:09        |                                                |
| <ul> <li>C fieldmosaic_out</li> <li>fieldmosaic_tetset</li> <li>C fin:2tf_outALL</li> <li>C fin:2tf_outALL</li> <li>C fin:0ut</li> <li>C meantemp_out</li> <li>C shapefile</li> <li>C sol_mask_out</li> <li>S stahed_ortho_out</li> <li>C updated_ortho_out</li> </ul>                                                                                                    | ⊳ 📁 coge_data                                                                                                    | 🔲 🚞 09_A_thaliana                                             | 2020 May 2 17:30:12        |                                                |
| <ul> <li>C fieldmosaic_testset</li> <li>C fieldmosaic_testset</li> <li>C filtrati-outALL</li> <li>C filtrati-outALL</li> <li>C fi</li></ul>                                                                                                    | Fieldmosaic_out                                                                                                    | 🔲 🧰 10_Rice                                                   | 2020 May 2 17:40:09        |                                                |
| > Initizity_outALL       Image: DS_Store       2020 May 2 17:12:05       8.0 KB         > Initout       Image: DS_Store       2020 May 2 17:12:05       8.0 KB         > Image: Image: DS_Store       2020 May 2 17:12:05       8.0 KB         > Image: Image: DS_Store       2020 May 2 17:12:05       8.0 KB         > Image: Image: DS_Store       2020 May 2 17:12:05       8.0 KB         > Image: Image: DS_Store       Image: DS_Store       Image: DS_Store         > Image: Image: DS_Store       Image: DS_Store       Image: DS_Store         > Image: DS_Store       Image: DS_Store       Image: DS_Store         > Image: DS_Store       Image: DS_Store       Image: DS_Store         > Image: DS_Store       Image: DS_Store       Image: DS_Store         > Image: DS_Store       Image: DS_Store       Image: DS_Store         > Image: DS_Store       Image: DS_Store       Image: DS_Store         > Image: DS_Store       Image: DS_Store       Image: DS_Store         > Image: DS_Store       Image: DS_Store       Image: DS_Store         > Image: DS_Store       Image: DS_Store       Image: DS_Store         > Image: DS_Store       Image: DS_Store       Image: DS_Store         > Image: DS_Store       Image: DS_Store       Image: DS_Store         > Image: DS_                                                                                                    | iii fieldmosaic_testset                                                                                                    | 🔲 🧰 Genomes_db                                                | 2020 May 2 18:37:02        |                                                |
| > Intr   > Intr   > Intr   > Intr   > Intr   > Intr   > Intr   > Intr   > Intr   > Intr   > Intr   > Intr   Intr Intr   Intr Intr  Intr Intr   Intr Intr   Intr Intr   Intr Intr   Intr                                                                                                    | ▷ ☐ flir2tif_outALL                                                                                                    | DS Store                                                      | 2020 May 2 17:12:05 8.0 KB |                                                |
| ▷ intoloc       ▷ intoloc       ▷ intoloc       ▷ intoloc       ▷ intoloc       ▷ intoloc       ▷ intoloc       ▷ intoloc       ▷ intoloc       ▷ intoloc       ▷ intoloc       ▷ intoloc       ▷ intoloc       ▷ intoloc       ▷ intoloc                                                                                                          | Firle                                                                                                    |                                                               | •                          |                                                |
| Image: Solution of the solution of the soluti                                                                                                    | b c meantemp out                                                                                                    |                                                               |                            |                                                |
| Image: Solution of the second of the second of the seco                                                                                                    | b is shapefile                                                                                                    |                                                               |                            |                                                |
| <ul> <li>▷ ci stereoTop</li> <li>▷ ci stitched_ortho_out</li> <li>▷ ci updated_ortho_out</li> </ul>                                                                                                    | i joint mask_out                                                                                                    |                                                               |                            |                                                |
| <ul> <li>▷ G<sup>2</sup> stitched_ortho_out</li> <li>▼</li> </ul>                                                                                                    | Image: StereoTop                                                                                                    |                                                               |                            |                                                |
| b 💋 updated_ortho_out                                                                                                    | Image: provide the state of the state of  |                                                               |                            |                                                |
| Diaphyling 1, 42 of 42                                                                                                    | Updated_ortho_out                                                                                                    | Displaying 1 42 of 42                                         | 0 item/a)                  |                                                |

(3) Click on the "Apps" icon and use the search bar to find "Create BLAST Database" or click here. As there is a possibility that there may be multiple apps with the same name, please locate the "Create BLAST Database" developed by developed by Upendra Kumar Devisetty (use the better reviewed one).

| CyVerse Dis              | covery Environment                                                                                                    |                                                                                                    |                                          |
|--------------------------|----------------------------------------------------------------------------------------------------|----------------------------------------------------------------------------------------------------|------------------------------------------|
| Dota                     | Apps Vorkflow - Share - 2 Refresh                                                                                                    | Create BLAST Database                                                                               | O □ ● ■ O Manage Tools hange Switch View |
| Apps<br>Apps<br>Analyses | Categories (<br>My Apps Operation Topic HPC<br>Apps under development<br>Favorite Apps<br>My public apps<br>Shared with me<br>My Communities | agave ★★★★(0)<br>Create BLAST database-2<br>Upendra Kumar Devisetty<br>★★★★★(13)  β                 |                                          |
|                          |                                                                                                    | $\stackrel{\text{Upendra Kumar Devisetty}}{\bigstar \bigstar \bigstar \bigstar \bigstar (1)} \beta$ |                                          |

- (4) Enter a name for your database under "Analysis Name"; this will become your database containing folder.
- 1. "Select output folder" should be your personal folder or any folder of your choice (default will be a foler named "analyses" within your personal folder).
- 2. In the "Inputs" tab, select "Browse" and choose the fasta file you uploaded. Select Nucleotide or Protein under "Input Sequence Format". Under "Prefix" choose a name to well reflect your database (e.g. a\_thaliana).

| C A D    | Secreate BLAST database-2.6.0+                                                                   |       |
|----------|--------------------------------------------------------------------------------------------------|-------|
|          | Analysis Name:A_thal_genome                                                                      |       |
| Data     | Analysis Name:                                                                                   |       |
| _        | A_thal_genome                                                                                    |       |
|          | Comments:                                                                                        |       |
| Apps     |                                                                                                  |       |
|          | Select output folder:                                                                            |       |
| المالك   | /iplant/home/cosimichele/analyses                                                                | Brows |
| Analyses | Retain Inputs? Enabling this flag will copy all the input files into the analysis result folder. |       |
|          | * Inputs                                                                                         |       |
|          | Parameters                                                                                       |       |
|          |                                                                                                  |       |

|                                                                                                    | 0             |
|----------------------------------------------------------------------------------------------------|---------------|
|                                                                                                    | 0             |
| Analysis Name:A_thal_genome                                                                            |               |
| * Inputs                                                                                               |               |
| If you need multiple input files for your database, please combine them using the "Concater Files" app | nate Multiple |
| * Input file:                                                                                          | (             |
| P2 /iplant/home/cosimichele/Genomes/09_A_thaliana/GCF_000001735.4_TAIR10.1_gen                         | nomic.f Brow  |
| * Input Sequence Format:                                                                               | (             |
| Nucleotide                                                                                             |               |
| * Input type:                                                                                          | (             |
| Fasta                                                                                                  |               |
| * Prefix to use for database:                                                                          | (             |
|                                                                                                    |               |

(5) Click "Launch Analysis" and wait to be notified of its completion. Upon completion, navigate to the output folder specified in step 4.1; Inside you will find a directory with the name you specified in step 4 followed by a timestamp. Within this folder you will find logs and the newly generated database (if nucleotide .nhr,.nin, .nog, .nsd, .nsi, .nsq files will be found; if protein, .phr, .psq files will be found).

## 2.3 Launching StarBLAST-VICE with Your Own Databases

To launch StarBLAST-VICE with your own database:

- (1) Use the same button for Example Databases, but **do not click "Launch Analysis" just yet**.
- (2) In the "Input" tab, select the folder containing your database (if not specified, default is swissprot-db).

**Note:** The user will not be able to see the databases within the folder at this step. Ensure that databases files (as explained in step 4.2 of the previous section) are present beforehand.

(3) Click "Launch Analysis". This might take a few minutes.

## 2.4 Accessing your running Apps

The notification bell should show your currently running apps and jobs.

| CyVerse Disc       | overy Environment                                                                             |              |                                                                     |                                                                                                   | r 🕹 🕹                           |
|--------------------|-----------------------------------------------------------------------------------------------|--------------|---------------------------------------------------------------------|---------------------------------------------------------------------------------------------------|---------------------------------|
| Data               | CApps                                                                                         | Create PLACE |                                                                     | A_thal_genome completed<br>A_thal_genome running                                                  | 3                               |
| Upload + File + Ec | Categories (<br>My Apps Operation Topic HPC                                                   | agave        | ★★★★(0)                                                             | A_thal_genome submitted<br>StarBLAST-VICE-2.0 running. <u>Acc</u><br>StarBLAST-VICE-2.0 submitted | ess your running analysis here. |
|                    | Apps under development<br>Favorite Apps<br>My public apps<br>Shared with me<br>My Communities | de           | Create BLAST database-<br>Upendra Kumar Devisett                    |                                                                                                   |                                 |
|                    |                                                                                               | de           | Create BLAST database∹<br>Upendra Kumar Devisett<br>★ ★ ★ ★ ★ ★ (1) | New Notifications (30)                                                                            | Mark all as read                |
|                    | 09_A                                                                                          | _thaliana    | 2020 May 2 17:30:12<br>2020 May 2 17:40:09                          | :                                                                                                 | <b>*</b>                        |

In case you want to see all your jobs and access your running apps (and app history), navigate to the Analyses button.

|          | Sequenceserver                                                     |        |
|----------|--------------------------------------------------------------------|--------|
|          | Analysis Name:StarBLAST-VICE_tutorial                              |        |
| Data     | * Input                                                            |        |
|          | * database:                                                        |        |
|          | /iplant/home/shared/iplantcollaborative/example_data/GEA_Blast_dbs | Browse |
| Apps     | * Number of CPUs:                                                  |        |
|          | 8                                                                  | ~      |
| <u> </u> | Resource Requirements                                              |        |
| Analyses |                                                                    |        |
|          |                                                                    |        |
|          |                                                                    |        |
|          |                                                                    |        |

| se Discovery Environment |                                         | e 19                      |
|--------------------------|-----------------------------------------|---------------------------|
| S Analyses               |                                         | 8 🖬 🖨 🖉 🔇                 |
| ata Analyses CRefresh    | ✓ All ✓ Q Search                        |                           |
| Name                     | Owner App Date                          | ↓ End<br>↓ Status<br>Date |
| StarBLAST-VICE_tutorial  | cosimichelesequenceserver               | Running                   |
| A_thal_genome            | cosimicheleCreate BLAST database-2.6.0+ | Completed                 |
|                          |                                         |                           |
|                          |                                         |                           |
|                          |                                         |                           |
|                          |                                         | •                         |

# CHAPTER 3

## StarBLAST-Docker: Cloud Deployment for Medium Classes (25-100)

To deploy StarBLAST setup in a cloud provider, you will need accounts with those providers. This example uses XSEDE's JetStream Cloud service. You can access JetStream using an XSEDE account, a Globus account, or via institutional access to XSEDE (search for your institution name from the drop down menu in JetStream's login page).

This setup uses a "Foreman" instance for the front-end sequenceServer and one or more "Worker" instances to distribute the computational load of running blast. Docker containers are used to deploy the Foreman and Workers through deployment scripts. These deployment scripts are designed to:

- · Get appropriate Worker and Foreman containers
- Download specified BLAST databases (can customize)
- Launch sequenceServer front-end that can be accessed using the code: *<FOREMAN\_IP\_ADDRESS>* of the instance
- Connect factory of workers to the Foreman

## 3.1 Launching Foreman & Worker Instances

- 1. Login to JetStream Cloud.
- 2. From JetStream's top menu, navigate to "Projects" and select "Create New Project".

|   | Jetstream | II Dashboard     | 🖀 Projects      | 🗎 Images         | O Help                                         |                    | cosi +  |
|---|-----------|------------------|-----------------|------------------|------------------------------------------------|--------------------|---------|
| 0 | Projects  |                  |                 |                  |                                                | CREATE NEW         | PROJECT |
|   |           |                  |                 |                  |                                                |                    |         |
|   |           |                  |                 |                  |                                                |                    |         |
|   |           |                  |                 |                  |                                                |                    |         |
|   |           |                  |                 |                  |                                                |                    |         |
|   |           |                  |                 |                  |                                                |                    |         |
|   | Jetstrear | m Homepage - Jet | stream Partners | - Citing Jetstre | am - Jetstream is supported by NSF ACI-1445604 | FEEDBACK & SUPPORT |         |

3. In the "Project Name" field, name your project and add a description.

| jetstream di Dashbo | ard SProjects M images O Help                                                          | cosi +             |
|---------------------|----------------------------------------------------------------------------------------|--------------------|
| 0 Projects          | Create Project × Project Name My BLAST Project Description                             | CREATE NEW PROJECT |
|                     | CANCEL CREATE                                                                          |                    |
|                     |                                                                                        |                    |
| Jetstream Homepa    | ge - Jetstream Partners - Citing Jetstream - Jetstream is supported by NSF ACI-1445604 | DBACK & SUPPORT    |

4. From JetStream's dashboard, select "Launch New Instance".

| jetstream 🕼 Dashboard 🛎 Projec                                                                                                    | cts 🍽 Images 🛛 Help                                                                                              | cosi +                                                                                                    |
|----------------------------------------------------------------------------------------------------|----------------------------------------------------------------------------------------------------|----------------------------------------------------------------------------------------------------|
| Getting Started                                                                                                    |                                                                                                    |                                                                                                    |
| Launch New Instance<br>Browse Atmosphere's list of available<br>images and select one to launch a new<br>instance.                                                                                                    | Browse Help Resources<br>View a video tutorial, read the how-to guides,<br>or email the Atmosphere support team. | Change Your Settings<br>Modify your account settings, view your<br>resource quota, or request more resources. |
| Resources Used NEED MORE?                                                                                                    |                                                                                                    |                                                                                                    |
| Allocation Source                                                                                                    | RN190014                                                                                                    | 0 Instances                                                                                                   |
| Allocation Allocation | 84.16%<br>50 60 70 80 90 100<br>t of Allocation Used                                                             |                                                                                                    |
| Provider Resources<br>Jetstream - Indiana Unive                                                                                                    | ersity 📕 Jetstream - TACC                                                                                        | 0 Volumes                                                                                                    |
| CPU 0%                                                                                                    |                                                                                                    |                                                                                                    |
| Jetstream Homepage - Jetstream Par                                                                                                    | tners - Citing Jetstream - Jetstream is supported by NSF ACI-1-                                                  | 445604 FEEDBACK & SUPPORT                                                                                     |

**5.** Be sure to change the default tab from "Show Featured" to "Show All", search for "Docker\_starBLAST" and select the "Docker\_starBLAST" image (or click here); click "Launch".

|   | Jetstream                   | 📲 Dashboard              | Projects 🗎 Images              | s 🛛 Help                                 |                                | cosi 🗸 |
|---|-----------------------------|--------------------------|--------------------------------|------------------------------------------|--------------------------------|--------|
|   | Q SEARCH                    | FAVORITES (0)            | MY IMAGES (0)                  | MY IMAGE REQUESTS                        | TAGS                           |        |
| N | Image Se                    | arch                     |                                |                                          |                                |        |
|   | Docker_starBLAST            | Docker starBLAST'        |                                |                                          |                                |        |
| V | All Images                  |                          |                                |                                          |                                |        |
|   | Docker_Sta<br>Apr 27th 20 0 | rBlast<br>33:07 by admin | Imported Application - Dock    | ker_StarBlast                            |                                |        |
|   |                             |                          |                                |                                          |                                |        |
|   |                             |                          |                                |                                          |                                |        |
|   |                             |                          |                                |                                          |                                |        |
|   |                             |                          |                                |                                          |                                |        |
|   |                             |                          |                                |                                          |                                |        |
|   |                             |                          |                                |                                          |                                |        |
|   |                             |                          |                                |                                          |                                |        |
|   |                             |                          |                                |                                          |                                |        |
|   |                             |                          |                                |                                          |                                |        |
|   |                             |                          |                                |                                          |                                |        |
|   |                             | Jetstream Homepage - Jet | tstream Partners - Citing Jets | stream - Jetstream is supported by NSF / | ACI-1445604 FEEDBACK & SUPPORT |        |

| _je            | etstream a                                                                      | Dashboard 🗁 Projects 🎽 Imag                                                                                   | es 🛛 Help                                           | cosi <del>+</del>                                                  |  |
|----------------|---------------------------------------------------------------------------------|----------------------------------------------------------------------------------------------------|-----------------------------------------------------|--------------------------------------------------------------------|--|
| Q SEAL         | ARCH FAVOR                                                                      | TES (0)                                                                                                    | A MY IMAGE REQUESTS TAGS                            |                                                                    |  |
| ←              | Docker_StarBla                                                                  | st                                                                                                    |                                                     | ADD TO PROJECT                                                     |  |
| 954<br>1<br>95 | Created: 4/<br>Created by: ad<br>Description: Im<br>Visibility: Pu<br>Tags: Thi | 27/2020 03:07 pm MST<br>min<br>ported Application - Docker_StarBlast<br>blic<br>resource has not been tagged. |                                                     |                                                                    |  |
| Versio         | ons                                                                             |                                                                                                    |                                                     |                                                                    |  |
| )H)            | 1.0<br>Apr 29th 20, 12:31 by adm                                                | in                                                                                                    |                                                     | Available on<br>Jetstream - TACC<br>Jetstream - Indiana University |  |
|                |                                                                                 |                                                                                                    |                                                     |                                                                    |  |
|                |                                                                                 |                                                                                                    |                                                     |                                                                    |  |
|                | Jetstream                                                                       | Homepage - Jetstream Partners - Citing Je                                                                     | tstream - Jetstream is supported by NSF ACI-1445604 | FEEDBACK & SUPPORT                                                 |  |

**6.** In the pop up menu you can customize your image (e.g. Instance Size. Use a minimum of m1.xlarge instance for Foreman, with at least 60GB disk space); select "Advanced Options".

| Jetstream          | II Dashboard 🖀 Projects 🗎 Images 🛛 Hel                                   | p                                                     | cosi <del>-</del>  |
|--------------------|--------------------------------------------------------------------------|-------------------------------------------------------|--------------------|
| Q SEARCH           | Launch an Instance / Basic Options                                       | ×                                                     |                    |
|                    | Basic Info                                                               | Resources                                             |                    |
| ← Docker_Sta       | Instance Name                                                            | Allocation Source                                     | TO PROJECT Launch  |
|                    | Master                                                                   | TG-IBN190014 🗘                                        |                    |
| Created:           | Base Image Version                                                       | Provider                                              |                    |
| Description:       | 1.0 \$                                                                   | Jetstream - TACC 🗘                                    |                    |
| Visibility:        | Project                                                                  | Instance Size                                         |                    |
| Tags:              | My BLAST Project \$                                                      | m1.xlarge (CPU: 24, Mem: 60 GB, Disk: 60 GB)          |                    |
|                    |                                                                          | Allocation Used                                       |                    |
|                    |                                                                          | 87% of 90000 SUs from TG-IBN190014                    |                    |
| Versions           |                                                                          | Resources Instance will Use                           |                    |
| 4 <u></u> 1.0      |                                                                          | A total 68 of 132 alloted CPUs                        |                    |
| Apr 29th 20, 12:31 |                                                                          | A total 180 of 360 alloted GBs of Memory              | )<br>na University |
|                    |                                                                          |                                                       |                    |
|                    |                                                                          |                                                       |                    |
|                    | Advanced Options                                                         | CANCEL LAUNCH INSTANCE                                |                    |
|                    |                                                                          |                                                       |                    |
|                    |                                                                          |                                                       |                    |
|                    |                                                                          |                                                       |                    |
|                    |                                                                          |                                                       |                    |
|                    |                                                                          |                                                       |                    |
|                    |                                                                          |                                                       |                    |
|                    |                                                                          |                                                       |                    |
|                    |                                                                          |                                                       |                    |
| Jetstro            | aam Homepage - Jetstream Partners - Citing Jetstream - <mark>Jets</mark> | tream is supported by NSF ACI-1445604 FEEDBACK & SUPP | ORT                |

7. Select "Create a New Script".

| <b>Jetstream</b>          | JI Dashboard 🐡 Projects 🎽 Images 🔍 Help                                                                                                    | cosi +             |
|---------------------------|----------------------------------------------------------------------------------------------------|--------------------|
| Q SEARCH                  | Launch an Instance / Advanced Options                                                                                                    |                    |
|                           | Deployment Scripts                                                                                                    |                    |
| ← Docker_Sta              | Deployment scripts will be executed when a user has launched their instance. They will also be executed each time an<br>instance is "Started", 'Resumed', or 'Restarted'. As such, these scripts should be able to handle being run multiple times<br>without adverse effects. | IO PROJECT Launch  |
| Description:              | Add Scripts to Your Instance These Scripts will be Added                                                                                                    |                    |
| Visibility:<br>Tags:      | Select scripts to add to your instance \$                                                                                                    |                    |
| N                         | - OR -                                                                                                    |                    |
|                           | CREATE A NEW SCRIPT                                                                                                    |                    |
| Versions                  |                                                                                                    |                    |
| 1.0<br>Apr 29th 20, 12:31 |                                                                                                    | 2<br>na University |
|                           | C Restore Default Options CONTINUE TO LAUNCH                                                                                                    |                    |
|                           |                                                                                                    |                    |
|                           |                                                                                                    |                    |
|                           |                                                                                                    |                    |
|                           |                                                                                                    |                    |
|                           |                                                                                                    |                    |
|                           |                                                                                                    |                    |
|                           |                                                                                                    |                    |
|                           |                                                                                                    |                    |
| Jetstr                    | aam Homepage - Jetstream Partners - Citing Jetstream - Jetstream is supported by NSF ACI-1445604 FEEDBACK & SUP                                                                                                    | PORT               |

**8.** Title the script "Foreman" or similar, select "Raw Text" and copy and paste the Foreman script, linked below. The scripts generate a password and username based on the user account, but these can be personalized if needed (*not suggested for new users*). Select "Save and Add Script" and then "Continue to Launch".

#### **Deployment Scripts**

- The deployment scripts for a *Foreman instance (atmo\_deploy\_master.sh)* can be found here.
- The deployment scripts for a *Worker instance (atmo\_deploy\_worker.sh)* can be found here.

**Note:** This step is required to be done **once** for the Foreman and **once for each Worker instance**. The deployment scripts are stored for future use.

| Jetstream                 | Ju Dashboard Projects H Images 9 Help                                                                                                    | ×                                                                                  | cosi <del>~</del>  |
|---------------------------|----------------------------------------------------------------------------------------------------|------------------------------------------------------------------------------------|--------------------|
| Q SEARCH                  | Deployment Scripts                                                                                                    |                                                                                    |                    |
| ← Docker_Sta              | Create and Add a New Script                                                                                                    |                                                                                    | TO PROJECT Launch  |
| Versions                  | Script Title<br>Master script<br>Input Type<br>URL  Raw Text<br>Execution Strategy Type<br>Run script on first boot<br>Run script on each deployment<br>Deployment Type<br>Walk for script to complete | Raw Text<br>#/bin/bash<br>WORKQUEUE_PASSWORD=<br>PROJECT_NAME=<br>CPU_PER_WORKER=8 |                    |
| 1.0<br>Apr 29th 20, 12:31 | C Restore Default Options                                                                                                    | CANCEL CREATE SCRIPT                                                               | 2<br>na University |
|                           |                                                                                                    |                                                                                    |                    |
|                           |                                                                                                    |                                                                                    |                    |
| Jetstr                    | eam Homepage - Jetstream Partners - Citing Jetstream - Jetstr                                                                                                    | eam is supported by NSF ACI-1445604 FEEDBACK & SUPP                                | ORT                |

**9.** Repeat steps 4-8 for one or more Worker instance(s), using the Worker deployment script. Use large or extra large images (at least 60GB of disk space is required).

**Note:** JetStream cloud will take at least 10-20 minutes and the wait-time will increase with the size of the BLAST database.

Start BLASTING! Now anyone can enter the <FOREMAN\_IP\_ADDRESS> into their browser and access Sequence-Server.

| Je                                                                                                    | estream de Dasi                                                                                                    | hboard 🖀 Projec            | ts 💾 Image         | es 😡 Help                       |                  |                       | cosi 🗸          |
|----------------------------------------------------------------------------------------------------|----------------------------------------------------------------------------------------------------|----------------------------|--------------------|---------------------------------|------------------|-----------------------|-----------------|
| III RES                                                                                                  | SOURCES 🔲 DETAILS                                                                                                    |                            |                    |                                 |                  |                       | OPTIONS -       |
| Му                                                                                                    | BLAST Proje                                                                                                    | ct                         |                    |                                 |                  |                       |                 |
| NE                                                                                                    | w C O                                                                                                    | •                          |                    |                                 |                  |                       |                 |
| n:                                                                                                    | stances                                                                                                    |                            |                    |                                 |                  |                       | Sort By Name \$ |
|                                                                                                    | Name                                                                                                    | Status                     | Activity           | IP Address                      | Size             | Provider              |                 |
|                                                                                                    | 💥 <u>Master</u>                                                                                                    | Active                     | N/A                | 129.114.104.47                  | M1.Xlarge        | Jetstream - TACC      |                 |
|                                                                                                    | Master-HPC                                                                                                    | <ul> <li>Active</li> </ul> | N/A                | 129.114.16.70                   | M1.Xlarge        | Jetstream - TACC      |                 |
|                                                                                                    | Worker Worker                                                                                                    | <ul> <li>Active</li> </ul> | N/A                | 149.165.169.13                  | M1.Xlarge        | Jetstream - TACC      |                 |
| <ul> <li>■ Vo</li> <li>You hav</li> <li>➡ Im</li> <li>You hav</li> <li>Q Lit</li> <li>You hav</li> </ul> | olumes<br>ve not added any volumes to this<br>nages<br>ve not added any images to this<br>nks<br>ve not added any links to this pro | n project.<br>project.     |                    |                                 |                  |                       |                 |
|                                                                                                    | Jetstream Home                                                                                                    | page - Jetstream Par       | tners - Citing Jet | stream - Jetstream is supported | by NSF ACI-14456 | D4 FEEDBACK & SUPPORT |                 |

## CHAPTER 4

## StarBLAST-HPC: HPC Deployment for Large Classes (>100)

The StarBLAST-HPC Setup is designed to distribute BLAST searches across multiple nodes on a High-Performance Computer and uses a Master-Worker set-up similar to StarBLAST-Docker (an atmosphere instance as the Master, and the HPC as the Worker). It is suggested that the Worker is set up ahead of time.

Some command line knowledge is required for setup.

## 4.1 HPC Requirements and Setup

It is important that the following software are installed on the HPC:

- iRODS version 4.0 or newer
- ncbi-BLAST+ version 2.9.0 or newer
- CCTools version 7.0.21 or newer
- glibc version 2.14 or newer
- Support for CentOS7
- CyVerse user account

iRODS, ncbi-BLAST+ and CCTools should be available in your home directory, which can be found using

cd pwd

It should output something similar to

/home/<U\_NUMBER>/<USER>/

#### 4.1.1 iRODS Installation Guide

(1) From your home directory, obtain and install iRODS with the command

(2) Upon installation, set up the iCommands (requires a CyVerse account):

iinit

(3) You will be prompted to connect to the CyVerse with:

```
host name (DNS): data.cyverse.org
port #: 1247
username: <CyVerse_ID>
zone: iplant
password: <CyVerse_password>
```

iRODS should be installed and configured. If problems persists, a more in depth tutorial on iRODS and iCommands installation can be found here.

#### 4.1.2 ncbi-BLAST+ Installation Guide

(1) From your home directory, obtain and decompress ncbi-BLAST+ with

(2) Add ncbi-BLAST+ to the path (change the path to reflect the correct location of the ncbi-BLAST+ bin files):

export PATH=\$HOME</PATH/TO/BLAST/BIN/>:\$PATH

At this point, ncbi-BLAST+ should be installed and accessible.

(3) BLAST databases need to be downloaded in a <DATABASE>/ directory in the home folder.

```
/home/<U_NUMBER>/<USER>/<DATABASE>/
```

Note: An example of BLAST databases can be downloaded with iRODS here: /iplant/home/cosimichele/ 200503\_Genomes\_n\_p. Read more on installing iRODS and iCommands above.

#### 4.1.3 CCTools Installation Guide

(1) From your home directory, obtain and decompress CCTools with

```
wget https://ccl.cse.nd.edu/software/files/cctools-7.1.6-source.tar.gz
tar -xvf cctools-7.1.6-source.tar.gz
```

(2) Add CCTools to the path (change the path to reflect the correct location of the CCTools bin files):

```
export PATH=$HOME</PATH/TO/CCTOOLS/BIN/>:$PATH
```

At this point, CCTools should be installed and accessible.

**Note:** CCTools only works if your HPC has glibc version 2.14 or newer. In the following examples, glibc and BLAST+ are loaded through module load. module load is not necessary if the HPC system already supports glibc 2.14 and if ncbi-BLAST+ has been added to the path as described above.

### 4.2 Launching Workers on the HPC

The HPC uses a .pbs and qsub system to submit jobs.

(1) Create a .pbs file that contains the following code and change the <VARIABLES> to preferred options:

```
#!/bin/bash
#PBS -W group_list=<GROUP_LIST>
#PBS -q windfall
#PBS -1 select=<N_OF_NODES>:ncpus=<N_OF_CPUS>:mem=<N_MEMORY>gb
#PBS -1 place=pack:shared
#PBS -l walltime=<MAX_TIME>
#PBS -1 cput=<MAX_TIME>
module load blast
module load unsupported
module load ferng/glibc
module load singularity
export CCTOOLS_HOME=/home/<U_NUMBER>/<USER>/<CCTOOLS_DIRECTORY>
export PATH=${CCTOOLS_HOME}/bin:$PATH
cd /home/<U NUMBER>/<USER>/<WORKERS DIRECTORY>
MASTER_IP=<MASTER_IP>
MASTER_PORT=<PORT_NUMBER>
TIME_OUT_TIME=<TIME_OUT_TIME>
PROJECT_NAME = < PROJECT_NAME >
/home/<U_NUMBER>/<USER>/<CCTOOLS_DIRECTORY>/bin/work_queue_factory -T local -M
→$PROJECT_NAME --cores <N_CORES> -w <MIN_N_WORKERS> -W <MAX_N_WORKERS> -t $TIME_OUT_
 \rightarrow TTME
```

An example of a .pbs file running on the University of Arizona HPC:

```
#!/bin/bash
#PBS -W group_list=lyons-lab
#PBS -q windfall
#PBS -l select=2:ncpus=12:mem=24gb
#PBS -l place=pack:shared
#PBS -l valltime=02:00:00
#PBS -l cput=02:00:00
module load blast
module load blast
module load derng/glibc
module load ferng/glibc
module load singularity
export CCTOOLS_HOME=/home/u12/cosi/cctools-7.0.19-x86_64-centos7
export PATH=${CCTOOLS_HOME}/bin:$PATH
cd /home/u12/cosi/cosi-workers
```

(continues on next page)

(continued from previous page)

```
MASTER_IP=128.196.142.13

MASTER_PORT=9123

TIME_OUT_TIME=1800

PROJECT_NAME="starBLAST"

/home/u12/cosi/cctools-7.0.19-x86_64-centos7/bin/work_queue_factory -T local -M

$$PROJECT_NAME --cores 12 -w 1 -W 8 -t $TIME_OUT_TIME
```

In the example above, the user already has blast installed (calls it using module load blast). The script will submit to the HPC nodes a minimum of 1 and a maximum of 8 workers per node.

(2) Submit the .pbs script with

qsub <NAME\_OF\_PBS>.pbs

### 4.3 Setting Up the Master VM on the Cloud Service

Set up the Master instance for starBLAST-HPC by following the same steps as for StarBLAST-Docker, but without adding the Master deployment script. Additionally, BLAST databases need to be loaded manually onto the <DATABASE>/ folder.

Once the VM is running, access it through ssh or by using the Web Shell ("Open Web Shell" button on your VM's page). Once inside follow the next steps.

## Note: IMPORTANT: THE PATH TO THE DATABASE ON THE MASTER NEED TO BE THE SAME AS THE ONE ON THE WORKER

Ensure the databases on both the Master VM and Worker HPC are in the same directory. On the Worker HPC go to the <DATABASE>/ directory and do

pwd

Then, on your Master VM, create the directory with the same path output above

mkdir -p SAME/PATH/TO/HPC/DATABASE/DIRECTORY/

(2) Now the <DATABASE>/ directories have been set up to contain the desired databases. You can use the same databases preset for StarBLAST-Docker or make your own from a .fasta (or .fa, .faa, .fna) file using BLAST+'s makeblastdb referenced in StarBLAST-VICE. Both require iRODS (JetStream comes with iRODS pre-installed) and a CyVerse account.

Access iRODS using:

iinit

You will be prompted to connect to the CyVerse with:

```
host name (DNS): data.cyverse.org
port #: 1247
username: <CyVerse_ID>
zone: iplant
password: <CyVerse_password>
```

(3) Once connected, retreive and move the databases to your <DATABASE>/ folder (shown for preset):

```
iget -rKVP /iplant/home/cosimichele/200503_Genomes_n_p
mv GCF_* /DATABASE/DIRECTORY/
```

(4) Move the databases to the HPC using either sftp or the steps as above if your HPC system has iRODS.

(5) Use this code within the Master instance to launch sequenceServer:

```
docker run --rm --name sequenceserver-scale -p 80:3000 -p 9123:9123 -e PROJECT_NAME=

→ <PROJECT_NAME> -e WORKQUEUE_PASSWORD=<PASSWORD> -e BLAST_NUM_THREADS=<N THREADS> -e_

→ SEQSERVER_DB_PATH="/home/<U_NUMBER>/<USER>/<DATABASE_DIRECTORY>" -v /DATABASE/ON/

→MASTER:/DATABASE/ON/WORKER zhxu73/sequenceserver-scale:no-irods
```

An example is:

Note: The custom Database folder on the Master needs to have read and write permissions

Start BLASTING! Now anyone can enter the <MASTER\_IP\_ADDRESS> in their browser to access SequenceServer.

# CHAPTER 5

## Using SequenceServer

SequenceServer allows to access BLAST+ commands through a simple GUI. Here, we show examples of how to BLAST using SequenceServer. For additional documentation please visit SequenceServer's official website and original publication.

**Note:** These examples will take into consideration that you already have launched StarBLAST. Visit the other User Guides to know more on launching StarBLAST.

### 5.1 SequenceServer's Main Page

On the main page, the user will see:

- (1) The main input box where nucleotide (DNA) or amino acid (protein) sequences can be input using the FASTA convention.
- (2) The nucleotide databases (left) and protein databases (right). The user will be able to choose which databases to BLAST against by clicking the boxes left to the databases' names.
- (3) The advanced parameters box. A list and description of all the advanced options can be accessed by pressing the "?" button.

**Note:** Advanced Parameters can heavily influence the resulting BLAST results, we suggest to read the descriptions beforehand.

| 1 | Paste query sequence(s) or drag file containing query sequence(s) | in FASTA format here                            |       |
|---|-------------------------------------------------------------------|-------------------------------------------------|-------|
|   |                                                                   |                                                 |       |
|   |                                                                   |                                                 |       |
|   |                                                                   |                                                 |       |
|   |                                                                   |                                                 |       |
|   |                                                                   |                                                 |       |
|   |                                                                   |                                                 |       |
|   |                                                                   |                                                 |       |
|   |                                                                   |                                                 | li)   |
| 2 | Nucleotide databases restant all                                  | Protein databases (collect all)                 |       |
| 2 |                                                                   |                                                 |       |
|   | D. melanogaster (Fruit fly)                                       | <ul> <li>D. melanogaster (Fruit fly)</li> </ul> |       |
|   | L Human                                                           | L Human                                         |       |
|   | Mouse                                                             | Mouse                                           |       |
|   | A. thaliana                                                       | A. thaliana                                     |       |
|   | Zebrafish                                                         | Zebrafish                                       |       |
|   | C. elegans                                                        | C. elegans                                      |       |
|   | 🗆 E. coli                                                         | O. sativa ssp japonica (rice)                   |       |
|   | S. Cervisiae (Baker's yeast)                                      | 🗆 E. coli                                       |       |
|   | O. sativa ssp japonica (rice)                                     | S. Cervisiae (Baker's yeast)                    |       |
|   |                                                                   | Chimpanzee                                      |       |
|   |                                                                   |                                                 | 1     |
| 3 | Advanced parameters: eg: -evalue 1.0e-5 -num alignments 100       | ?                                               | BLAST |
|   |                                                                   |                                                 |       |
|   |                                                                   |                                                 |       |

The input box will recognize the added nucleotide or amino acid sequence. The user can then select the database of choice (this step can be performed before adding the query sequence). In the example below, an isoform of the Wacky protein FASTA sequence was added to the input box and the *Drosophila melanogaster* (*D. melanogaster*) DNA database was selected.

| SSRENDKRSGSDDRDRDRURDLRDLRDLRDLRDKRDRGSDRDRDMYKKDKYADKREKSL<br>YGDWSEHVSSSGKMYYYNCKTEISQWEKPKEWVDRERNLPRDQHREKDYRDKD<br>RFSRSTYKHSNSSRDNSRLRWNYDNDGGPPSHRRRLDGRHNDNADMDISGOST<br>SLSGTPTTHGGGPGGGGGGGGSSSDQPMGNALPRLSSHPTANSSASVATGT<br>YGSGTGGGPVTGATMLPTMSGMLNSNSSNSAGGSSSNASSSSLRNSVVGHIGS<br>TLGSQDPHQHHLINSNAPLPPGAKGKQQALLMRQKHHLGLGVLDVQSHHGVNSV<br>NHAYNSVNNSVSGSLRDNSVNSPLYMHHSMSPSLNFTKSPIPTIVGHTNIMSI<br>FGLKATLDGGVMVANASPATPGGNASSGSSGANSSQSIVPGMGPVCGISVITS<br>LCEGPPTPTQELDLSGSALEQQLAAAAAATASSLQLQAAQQAQQQRKLDGT<br>LQSCVSSSGQAANLRGPEISPKLAKYFRADLIAHVTNWHAEVLERQVSCEAQK<br>FGDITCTRICAELKCARSLVRSTEINATLQEQKI | DRGERTAR<br>DRDRDRDD<br>TPTSEASY<br>TGATGGLH<br>STSGTTVP<br>VGSVSDGT<br>LAYTCNPP<br>SMGSNSGT<br>TSSATLSS<br>KCCEDTHL<br>Detected: amino-acid sequence(s). | ×       |
|----------------------------------------------------------------------------------------------------|----------------------------------------------------------------------------------------------------|---------|
| Nucleotide databases [Select all]                                                                                                    | Protein databases [Select all]                                                                                                    |         |
| ☑ D. melanogaster (Fruit fly)                                                                                                    | 🗌 D. melanogaster (Fruit fly)                                                                                                    |         |
| 🗆 Human                                                                                                    | Human                                                                                                    |         |
| □ Mouse                                                                                                    | Mouse                                                                                                    |         |
| 🗆 A. thaliana                                                                                                    | 🗆 A. thaliana                                                                                                    |         |
| □ Zebrafish                                                                                                    | Zebrafish                                                                                                    |         |
| C. elegans                                                                                                    | C. elegans                                                                                                    |         |
| E. coli                                                                                                    | O. sativa ssp japonica (rice)                                                                                                    |         |
| S. Cervisiae (Baker's yeast)                                                                                                    | E. coli                                                                                                    |         |
| O. sativa ssp japonica (rice)                                                                                                    | S. Cervisiae (Baker's yeast)                                                                                                    |         |
| Chimpanzee                                                                                                    | Chimpanzee                                                                                                    |         |
| Advanced parameters: -evalue 1e-5                                                                                                    | ?                                                                                                    | TBLASTN |

## 5.2 BLAST Loading & Results Page

After clicking BLAST (in this case TBLASTN), the page will switch to a loading screen. The length of this screen is dependable on:

- (1) Computational power of the foreman (BLASTing is done but the machine has difficulties displaying the results due to the number of outputs).
- (2) Computational power and availability of workers.
- (3) Length of query.

## BLAST-ing

This can take some time depending on the size of your query and database(s). The page will update automatically when BLAST is done.

You can bookmark the page and come back to it later or share the link with someone.

Run BLAST locally on Mac OSX with SequenceServer. Y Tweet
Please cite relevant data sources and: Priyam et al. (2019) Sequenceserver: a modern graphical user interface for custom BLAST databases.

Here below is the result output of the Wacky BLAST search. This page will display BLAST-related statistical results such as Query coverage (%), Total score, E-value, and Identity for the whole query (top) and specific sequences (below). For more information on the BLAST output, visit the NCBI BLAST FAQ page or this Medium article.

5.2.

|                             | Databases                                                                                                    | (1870 sequence                                                                                                    | ubmitted on<br>es, 14372600                                                                                                    | 2021-02-23 00:<br>02 characters):                                                                                                    | :36:04 UTC<br>: D. melanogaste                                                                                                    | r (Fruit fly)                                                                                                    |                                                                                                    |                                                                                                    |                                                                                                    |
|-----------------------------|----------------------------------------------------------------------------------------------------|----------------------------------------------------------------------------------------------------|----------------------------------------------------------------------------------------------------|----------------------------------------------------------------------------------------------------|----------------------------------------------------------------------------------------------------|----------------------------------------------------------------------------------------------------|----------------------------------------------------------------------------------------------------|----------------------------------------------------------------------------------------------------|----------------------------------------------------------------------------------------------------|
| Query= Query_1              | Parameters                                                                                                    | : evalue le-G                                                                                                    | 95, matrix BU                                                                                                    | LOSUM62, gap-op                                                                                                    | pen 11, gap-exte                                                                                                    | nd 1, filter L;                                                                                                    |                                                                                                    |                                                                                                    |                                                                                                    |
| ownload FASTA, XML, TSV     | ⊞ Circos                                                                                                    |                                                                                                    |                                                                                                    |                                                                                                    |                                                                                                    |                                                                                                    |                                                                                                    |                                                                                                    |                                                                                                    |
| FASTA of all hits           | Query=                                                                                                    | Query_1                                                                                                    |                                                                                                    |                                                                                                    |                                                                                                    |                                                                                                    |                                                                                                    |                                                                                                    | 2/2                                                                                                    |
| FASTA of selected hit(s)    | 0.000                                                                                                    |                                                                                                    |                                                                                                    |                                                                                                    |                                                                                                    |                                                                                                    |                                                                                                    |                                                                                                    | t and t and                                                                                                    |
| Alignment of all hits       | 🖯 Graphi                                                                                                    | al overview o                                                                                                    | a                                                                                                    |                                                                                                    | :                                                                                                    |                                                                                                    |                                                                                                    |                                                                                                    | SVG A PNG                                                                                                    |
| lignment of selected hit(s) | -                                                                                                    | 8                                                                                                    | 97 -                                                                                                    | 8                                                                                                    |                                                                                                    | 8                                                                                                    | 8                                                                                                    | 82                                                                                                    | 10                                                                                                    |
| tandard tabular report      |                                                                                                    |                                                                                                    |                                                                                                    |                                                                                                    |                                                                                                    |                                                                                                    |                                                                                                    |                                                                                                    |                                                                                                    |
| ull tabular report          | ⊕ Length                                                                                                    | distribution                                                                                                    | of hits                                                                                                    |                                                                                                    |                                                                                                    |                                                                                                    |                                                                                                    |                                                                                                    |                                                                                                    |
| ull XML report              | a Simila                                                                                                    | 1 540140745                                                                                                    |                                                                                                    |                                                                                                    | uary covarana (%)                                                                                                    | Total score                                                                                                    |                                                                                                    | Evalue                                                                                                    | Identity (%)                                                                                                    |
|                             | 1. refind                                                                                                    | 004354.4                                                                                                    |                                                                                                    | 4                                                                                                    | 71                                                                                                    | 2187                                                                                                    | 2.1                                                                                                    | 17 × 10 <sup>-145</sup>                                                                                                    | 87                                                                                                    |
|                             | a repre                                                                                                    |                                                                                                    |                                                                                                    |                                                                                                    |                                                                                                    |                                                                                                    |                                                                                                    |                                                                                                    |                                                                                                    |
|                             | ✓ ret[NC,                                                                                                    | _004354.4  D                                                                                                    | rosophila mela                                                                                                    | nogaster chromos                                                                                                    | ome X                                                                                                    |                                                                                                    |                                                                                                    |                                                                                                    | 1/1                                                                                                    |
|                             | □ Select                                                                                                    | @ Sequenc                                                                                                    | e   📥 FASTA                                                                                                    | A   📥 Alignmer                                                                                                    | nt                                                                                                    |                                                                                                    |                                                                                                    |                                                                                                    |                                                                                                    |
|                             | 🖯 Graphi                                                                                                    | cal overview o                                                                                                    | of aligning re                                                                                                    | egion(s)                                                                                                    |                                                                                                    |                                                                                                    |                                                                                                    |                                                                                                    | SVG A PNG                                                                                                    |
|                             | -                                                                                                    | 100.4                                                                                                    | - 200                                                                                                    | 300.                                                                                                    | r 00+-                                                                                                    | - 200 m                                                                                                    | * 000 -                                                                                                    | 100.4                                                                                                    |                                                                                                    |
|                             |                                                                                                    |                                                                                                    |                                                                                                    |                                                                                                    |                                                                                                    |                                                                                                    |                                                                                                    |                                                                                                    |                                                                                                    |
|                             | 8                                                                                                    | 8                                                                                                    | 8                                                                                                    |                                                                                                    |                                                                                                    | 8 8                                                                                                    | 8                                                                                                    | 8                                                                                                    | 8 8                                                                                                    |
|                             | 10 K                                                                                                    | 20                                                                                                    | 19.80                                                                                                    | 91 H                                                                                                    | 2                                                                                                    | 20 M                                                                                                    | , w                                                                                                    | ¥.                                                                                                    | ¥ =                                                                                                    |
|                             | Subject 1)<br>Query                                                                                                    | 485 QDPHQ                                                                                                    | GPVTGATHLPTH                                                                                                    | RSGHLNSNSSNSAGG                                                                                                    | SSSNASSSSLRNSVV                                                                                                    |                                                                                                    | SEGETI TYMHY                                                                                                    | ALOTTVPTLGS                                                                                                    |                                                                                                    |
|                             | Subject 1)<br>b. Score:<br>(0.00%), P<br>Query<br>Subject 1)<br>Query<br>Subject 1)<br>c. Score:<br>Frame: -2<br>Query<br>Subject 1)<br>d. Score:<br>Frame: -2<br>Query<br>Subject 1)<br>e. Score:<br>Frame: -3<br>Query<br>Subject 1)<br>f. Score:<br>Frame: -3<br>Query                                                                                                    | QPPHQ<br>205.30 (521)<br>(it Frame: -3<br>556 RONSY<br>641 GMGPY<br>7071449 RONSY<br>641 GMGPY<br>774.33 (181),<br>302 F5RST<br>777.33 (181),<br>302 F5RST<br>7072401 FFFAA<br>62.77 (151),<br>251 SGKRY<br>561.22 (121),<br>230 ERSOR<br>ERSOR<br>22.71 (47), 1<br>277 RNLPR                                                                                                    | HHLMSNAPLPPG<br>HHLMSNAPLPPG<br>HHLMSNAPLPPG<br>SEVENDER<br>SPLYMHHSMSP<br>NSPLYMHSMSP<br>CGISVITSMGSN<br>CGISVITSMGSN<br>CGISVITSMGSN<br>CGISVITSMGSN<br>CGISVITSMGSN<br>E Value: 2.,<br>YMMSNSSRDNSR<br>E Value: 2.,<br>YMMCKTEISQUE<br>E Value: 2.,<br>GERTARYGDMSE<br>GERTARYGDMSE<br>E Value: 2.,<br>DQHXXXXXXXXXX                                                                                                    | LAKGKDQALLMRQKM<br>LAKGKDQALLMRQKM<br>LAKGKDQALLMRQKM<br>LAKGKDQALLMRQKM<br>.17 × 10 <sup>-145</sup> , Id<br>YSLMFTKSPIPTIVG<br>VSGTLCCOPPTPTQE<br>VSGTLCCOPPTPTQE<br>VSGTLCCOPPTPTQE<br>ISGTLCCOPPTPTQE<br>ISGTLCCOPPTPTQE<br>ISGTLCCOPPTPTQE<br>ISGTLCCOPPTPTQE<br>ISGTLCCOPPTPTQE<br>ISGTLCCOPPTPTQE<br>ISGTLCCOPPTPTQE<br>ISGTLCCOPPTPTQE<br>ISGTLCCOPPTPTQE<br>ISGTLCCOPPTPTQE<br>ISGTLCCOPPTPTQE<br>ISGTLCCOPPTPTQE<br>ISGTLCCOPPTPTQE<br>ISGTLCOPPTPTQE<br>ISGTL                                                                                                    | HLGLGVLDXXXXXXX<br>HLGLGVLDVQSHHGV<br>MHGLGVLDVQSHHGV<br>dentities: 121/1:<br>HTNNHSIAYTCNPPF(<br>HTNNHSIAYTCNPPF(<br>LDLSG 676<br>LDLSG 17071089<br>entities: 34/39<br>MRRLDGH 1707221<br>entities: 27/27<br>MRRLDGH 1707221<br>entities: 23/24<br>MRRLDGH 1707221<br>entities: 23/24<br>MRRLDGH 1707221<br>Entities: 23/24<br>MRRLDGH 1707221<br>Entities: 23/24<br>MRRLDGH 170721<br>H | <pre>HIDSISSISTELLELE<br/>HIDSISSISSISTELLELE<br/>HIDSISSISSISTELE<br/>HIDSISSISSISTELE<br/>HIDSISSISSISSISSI<br/>HIDSISSISSISSISSI<br/>HIDSISSISSISSI<br/>HIDSISSISSISSI<br/>HIDSISSISSISSI<br/>HIDSISSISSISSI<br/>HIDSISSISSISSI<br/>HIDSISSISSI<br/>HIDSISSISSI<br/>HIDSISSISSI<br/>HIDSISSISSI<br/>HIDSISSISSI<br/>HIDSISSISSI<br/>HIDSISSISSI<br/>HIDSISSISSI<br/>HIDSISSISSI<br/>HIDSISSISSI<br/>HIDSISSISSI<br/>HIDSISSISSI<br/>HIDSISSISSI<br/>HIDSISSISSI<br/>HIDSISSI<br/>HIDSISSI<br/>HIDSISSI<br/>HIDSISSI<br/>HIDSISSI<br/>HIDSISSI<br/>HIDSISSI<br/>HIDSISSI<br/>HIDSISSI<br/>HIDSISSI<br/>HIDSISSI<br/>HIDSISSI<br/>HIDSISSI<br/>HIDSISSI<br/>HIDSISSI<br/>HIDSISSI<br/>HIDSISSI<br/>HIDSIS<br/>HIDSISSI<br/>HIDSISSI<br/>H</pre>                                                                         | ANNSVSGSLR S<br>ANNSVSGSLR 1<br>ANNSVSGSLR 1<br>ATPGGAASSGS<br>ATPGGAASSGS<br>ATPGGAASSGS<br>(<br>ves: 35/39 (<br>ives: 27/27<br>es: 24/24 (<br>s: 30/30 (1                                                      | 55<br>7071511<br>/121 (100.01<br>XXXXXXQSIVP<br>SGANSSQSIVP<br>89.74%), GB(<br>(100.00%), G(<br>100.00%), Ga(<br>00.00%), GB(                              | <pre>17071727 0%), Gaps: 0/121 640 17071197 ps: 0/39 (0.00%), Hit Gaps: 0/27 (0.00%), Hit aps: 0/24 (0.00%), Hit ps: 0/30 (0.00%), Hit</pre>                    |
|                             | Subject 13<br>b. Score:<br>(0.00%), P<br>Query<br>Subject 13<br>Query<br>Subject 13<br>c. Score:<br>Frame: -2<br>Query<br>Subject 13<br>d. Score:<br>Frame: -3<br>Query<br>Subject 13<br>f. Score:<br>Frame: -3<br>Query<br>Subject 13<br>f. Score:<br>Frame: -3<br>Query<br>Subject 13<br>f. Score:                                                                                                    | QDPHQ<br>QDPHQ<br>205.30 (521)<br>(it Frame: -3<br>S6 RDNSV<br>641 GMGPV<br>7071440 RDNSV<br>641 GMGPV<br>74.33 (181),<br>302 FSRST<br>77.33 (181),<br>302 FSRST<br>78.33 (181),<br>302 FSRST<br>74.33 (181),<br>302 FSRST<br>54.33 (181),<br>302 FSRST<br>55.30 (181),<br>302 FSRST<br>55.30 (181),<br>302 FSRST<br>55.30 | HHLMSNAPLPPG<br>HHLMSNAPLPPG<br>, E value: 2<br>NSPLVMHHSMSP<br>SPLVMHSMSP<br>SPLVMHSMSP<br>CGISVITSMGSN<br>CGISVITSMGSN<br>CGISVITSMGSN<br>E value: 2.:<br>YKHSNSSRDNSR<br>E value: 2.:<br>YVNCKTEISQWE<br>YVNCKTEISQWE<br>YVNCKTEISQWE<br>E value: 2.:<br>GERTARYGDWSE<br>GERTARYGDWSE<br>GERTARYGDWSE<br>E value: 2.2<br>DQHXXXKXXXXXX<br>DQHREKDYRDKD<br>DQHREKDYRDKD<br>C, E value: 2                                                                                                    | LAKGKDQALLMRQKM<br>LAKGKDQALLMRQKM<br>LAKGKDQALLMRQKM<br>LAKGKDQALLMRQKM<br>LAKGKDQALLMRQKM<br>LAKGKDQALLMRQKM<br>LAKGKDQALLMRQKM<br>SSLMFTKSPIPTIVG<br>SSLMFTKSPIPTIVG<br>SSLFTKSPIPTIVG<br>SSGTLCCGPPTPTQE<br>LSGTLCCGPPTPTQE<br>LSGTLCCGPPTPTQE<br>17 × 10 <sup>-145</sup> , Ide<br>ICKNVDNDGGPPSH<br>LIKNNYDNDGGPPSH<br>17 × 10 <sup>-145</sup> , Ide<br>ICKNVDRER 170<br>17 × 10 <sup>-145</sup> , Ide<br>INVSSGK 253<br>INVSSGK 170727<br>7 × 10 <sup>-145</sup> , Ide<br>INVSSGK 253<br>INVSSGK 170727<br>7 × 10 <sup>-145</sup> , Ide<br>INVSSGK 253<br>INVSSG 170727<br>7 × 10 <sup>-145</sup> , Ide<br>INVSSGK 253<br>INVSSG 170727<br>7 × 10 <sup>-145</sup> , Ide<br>INVSSGK 253<br>INVSSG 170727<br>7 × 10 <sup>-145</sup> , Ide<br>INVSSGK 253<br>INVSSG 170727<br>7 × 10 <sup>-145</sup> , Ide<br>INVSSGK 253<br>INVSSG 170727<br>7 × 10 <sup>-145</sup> , Ide<br>INVSSGK 253<br>INVSSG 170727<br>7 × 10 <sup>-145</sup> , Ide<br>INVSSGK 253<br>INVSSG 170727<br>7 × 10 <sup>-145</sup> , Ide<br>INVSSGK 253<br>INVSSG 170727<br>7 × 10 <sup>-145</sup> , Ide<br>INVSSGK 253<br>INVSSG 170727<br>7 × 10 <sup>-145</sup> , Ide<br>INVSSGK 170727<br>7 × 10 <sup>-145</sup> , Ide<br>INVSSGK 253<br>INVSSG 170727<br>7 × 10 <sup>-145</sup> , Ide<br>INVSSGK 253<br>INVSSG 170727<br>7 × 10 <sup>-145</sup> , Ide<br>INVSSGK 253<br>INVSSGK 253<br>INVSSGK 170727<br>7 × 10 <sup>-145</sup> , Ide<br>INVSSGK 253<br>INVSSGK 170727<br>7 × 10 <sup>-145</sup> , Ide<br>INVSSGK 253<br>INVSSGK 170727<br>7 × 10 <sup>-145</sup> , Ide<br>INVSSGK 253<br>INVSSGK 170727<br>7 × 10 <sup>-145</sup> , Ide<br>INVSSGK 253<br>INVSSGK 170727<br>7 × 10 <sup>-145</sup> , Ide<br>INVSSGK 253<br>INVSSGK 170727<br>7 × 10 <sup>-145</sup> , Ide<br>INVSSGK 253<br>INVSSGK 170727<br>7 × 10 <sup>-145</sup> , Ide<br>INVSSGK 253<br>INVSSGK 253<br>INVSKK 253<br>INVSKK 253<br>INVSKK 253<br>INVSKK 253<br>INVSKK 253<br>INVSKK 253<br>INVSKK 253<br>INVSKK 253<br>INVSKK 253<br>INVSKK 253<br>INVSKK 253<br>INVSKK 253<br>INVSKK 253<br>INVSKK 253<br>INVSKK 253<br>INVSKK 253<br>INVSKK 253<br>INVSKK 253<br>INVSKK 253<br>INVSKK 253 | HLGLGVLDXXXXXXXX<br>HLGLGVLDVQSHHGV<br>Jentities: 121/1:<br>HTNNHSIAYTCNPPF(<br>HTNNHSIAYTCNPPF(<br>LDLSG 676<br>LDLSG 17071089<br>entities: 34/39 i<br>mRRLDGRH 360<br>mRRLDGRH 360<br>mRRLDGRH 1707221<br>entities: 23/24 i<br>mrtities: 23/24 i<br>172650<br>entities: 23/24 i<br>17072454<br>entities: 107/16                                                                                                    | <pre>HIDSISSISTELLELEA<br/>KEXIXXXEDTATINAYNS'<br/>KSVGSVSDGTNHAYNS'<br/>KSVGSVSDGTNHAYNS'<br/>KSVGSVSDGTNHAYNS'<br/>Z1 (100.00%), POS<br/>SLKATLDGGVHVANXS'<br/>SLKATLDGGVHVANXS'<br/>SLKATLDGGVHVANXS'<br/>SLKATLDGGVHVANXS'<br/>(87.18%), POSITI'<br/>(100.00%), POSITI'<br/>(95.83%), POSITI'<br/>96.67%), POSITI'<br/>S (64.85%), POSITI'</pre>                                                                                                    | <pre>//nnsvsdslr i<br/>/nnsvsdslr i<br/>/nnsvsdslr i<br/>/itives: 121<br/>/nsvsdslr i<br/>/nsvsdslr i<br/>/nsvsdslr i<br/>/ns: 35/39 (<br/>/ves: 27/27<br/>/ves: 24/24 (<br/>/s: 30/30 (1)<br/>/ves: 107/1</pre> | 55<br>7071511<br>/121 (100.00<br>XXXXXXQSIVP<br>SGANSSQSIVP<br>89.74%), Gay<br>(100.00%), G<br>100.00%), G<br>00.00%), Gay<br>65 (64.85%)                  | <pre>17071727 0%), Gaps: 0/121 640 17071197 ps: 0/39 (0.00%), Hit Gaps: 0/27 (0.00%), Hit sps: 0/24 (0.00%), Hit ps: 0/30 (0.00%), Hit </pre>                   |
|                             | Subject 1)<br>b. Score:<br>(0.00%), P<br>Query<br>Subject 1)<br>Query<br>Subject 1)<br>c. Score:<br>Frame: -2<br>Query<br>Subject 1)<br>d. Score:<br>Frame: -2<br>Query<br>Subject 1)<br>f. Score:<br>Frame: -3<br>Query<br>Subject 1)<br>f. Score:<br>Frame: -3<br>Query<br>Subject 1)<br>f. Score:<br>Frame: -3<br>Query<br>Subject 1)<br>f. Score:<br>Subject 1)<br>f. Score: | QPPHQ<br>205.30 (521)<br>(it Frame: -3<br>556 RDNSV<br>641 GMGPV<br>7071146 RDNSV<br>641 GMGPV<br>7071146 RDNSV<br>641 GMGPV<br>77.33 (181),<br>302 F5RST<br>F =<br>7072401 FFFAA<br>62.77 (151),<br>251 SGKRY<br>7072285 ERSOR<br>ERSOR<br>230 ERSOR<br>ERSOR<br>22.71 (47), 1<br>277 RNLPR<br>RNLPR<br>7072541 RNLPR<br>201.44 (511),<br>732 ANLPR<br>733 ANLPR                                                                                                    | HHLMSNAPLPPG<br>HHLMSNAPLPPG<br>HHLMSNAPLPPG<br>HHLMSNAPLPPG<br>SPLYMHHSMSP<br>NSPLYMHSMSP<br>CGISVITSMGSN<br>CGISVITSMGSN<br>CGISVITSMGSN<br>CGISVITSMGSN<br>CGISVITSMGSN<br>CGISVITSMGSN<br>CGISVITSMGSN<br>CGISVITSMGSN<br>CGISVITSMGSN<br>CGISVITSMGSN<br>CGISVITSMGSN<br>CGISVITSMGSN<br>CGISVITSMGSN<br>CGISVITSMGSN<br>CGISVITSMGSN<br>CGISVITSMGSN<br>CGISVITSMGSN<br>E value: 2<br>CGRTARYGDMSE<br>E value: 2<br>CQHXXXXXXXXX<br>CGRTARYGDMSE<br>E value: 2<br>CQHXXXXXXXXXX<br>CGRTARYGDMSE<br>C VALUE: 2<br>C | JAKGKDQALLMRQKM<br>JAKGKDQALLMRQKM<br>JAKGKDQALLMRQKM<br>JAKGKDQALLMRQKM<br>JAKGKDQALLMRQKM<br>JAKGKDQALLMRQKM<br>JAKGKDQALLMRQKM<br>JSLMTKSPIPTIVG<br>SSGTLCGPPTPTVQ<br>SSGTLCGPPTPTQQ<br>ISSGTLCGPPTPTQQ<br>ISSGTLCGPPTTQQ<br>ISSGTLCGPPTPTQQ<br>ISSGTLCGPPTTQQ<br>ISSGTLCGPPTTQQ<br>ISSGTLCGPPTQQ<br>ISSGTLCGPPTQQ<br>ISSGTLCGPTQQ<br>ISSGTLCGPTQQ<br>ISSGTLCGPTQQ<br>ISSGTLCGPTQQ<br>ISSGTLCGPTQQ<br>ISSGTLCGPTQQ<br>ISSGTLCGPTQQ<br>ISSGTLCGPTQQ<br>ISSGTLCGPTQQ<br>ISSGTLCGPTQQ<br>ISSGTLCGPTQQ<br>ISSGTLCGPTQQ<br>ISSGTLCGPTQQ<br>ISSGTLCGPTQQ<br>ISSGTLCGPTQQ<br>ISSGTLCGQ<br>ISSGTLCGQ<br>ISSGTLCGQ<br>ISSGTLCGQ<br>ISSGTLCGQ<br>ISSGTLCGQ<br>IS                                                                                                    | HLGLGVLDXXXXXXX<br>HLGLGVLDXQSHHGV<br>MHGLGVLDXQSHHGV<br>dentities: 121/1:<br>HTNNHSIAYTCNPP/<br>UDISG 67<br>UDISG 67<br>UDISG 17071089<br>entities: 34/39<br>entities: 34/39<br>entities: 23/24<br>entities: 27/27<br>f<br>mtities: 23/24<br>entities: 23/24<br>entities: 29/30 (1<br>17072454<br>entities: 107/16                                                                                                    | <pre>HIDSISSISTELLELE<br/>HIDSISSISSISTELLELE<br/>HIDSISSISSISTELE<br/>HIDSISSISSISTELE<br/>HIDSISSISSISTELE<br/>HIDSISSISSISSIS<br/>HIGSISSISSISSIS<br/>HIGSISSISSISSIS<br/>HIGSISSISSISSIS<br/>HIGSISSISSISSIS<br/>HIGSISSISSISSIS<br/>HIGSISSISSISSIS<br/>HIGSISSISSISSIS<br/>HIGSISSISSISSIS<br/>HIGSISSISSISSIS<br/>HIGSISSISSISSIS<br/>HIGSISSISSISSIS<br/>HIGSISSISSIS<br/>HIGSISSISSISSIS<br/>HIGSISSISSISSIS<br/>HIGSISSISSIS<br/>HIGSISSISSISSIS<br/>HIGSISSISSIS<br/>HIGSISSISSIS<br/>HIGSISSISSIS<br/>HIGSISSISSIS<br/>HIGSISSISSIS<br/>HIGSISSISSIS<br/>HIGSISSISSIS<br/>HIGSISSISSIS<br/>HIGSISSISSIS<br/>HIGSISSISSIS<br/>HIGSISSISSIS<br/>HIGSISSIS<br/>HIGSISSISSIS<br/>HIGSISSIS<br/>HIGSISSIS<br/>HIGSISSIS<br/>HIGSISSIS<br/>HIGSISSIS<br/>HIGSISSIS<br/>HIGSISSIS<br/>HIGSISSIS<br/>HIGSISSIS<br/>HIGSISSIS<br/>HIGSISSIS<br/>HIGSISSIS<br/>HIGSISSIS<br/>HIGSISSIS<br/>HIGSISSIS<br/>HIGSIS<br/>HIGSISSIS<br/>HIGSISSIS<br/>HIGSIS<br/>HIGSIS<br/>HI</pre> | ANNSVSGSLR 5<br>ANNSVSGSLR 1<br>ANNSVSGSLR 1<br>ANNSVSGSLR 1<br>ATPGGMASSGS<br>ATPGGMASSGS<br>ATPGGMASSGS<br>(<br>ves: 35/39 (<br>ives: 27/27<br>ves: 24/24 (<br>s: 30/30 (1<br>tives: 107/1                     | 55<br>7071511<br>/121 (100.01<br>XXXXXXQSIVP<br>SGANSSQSIVP<br>89.74%), GB(<br>(100.00%), G(<br>100.00%), GB(<br>00.00%), GB(<br>65 (64.85%)<br>AQCCEDTHIF | <pre>17071727 0%), Gaps: 0/121 640 17071197 ps: 0/39 (0.00%), Hit Gaps: 0/27 (0.00%), Hit aps: 0/24 (0.00%), Hit ps: 0/30 (0.00%), Hit , Gaps: 58/165 781</pre> |

GDITCTRICAELKCARSLVRSTEINATLQEQK IMVLRHQIRRIEESKTQNAFMSDDT Subject 17070595 GDITCTRICAELKCARSLVRSTEINATLQEQK\*VLQ\*HLNGSCSNQCILCIAFRRIMVLRHQIRRIEESKTQNAFMSDDT 17070358

h. Score: 53.53 (127), E value: 2.76 × 10<sup>-6</sup>, Identities: 37/37 (100.00%), Positives: 37/37 (100.00%), Gaps: 0/37 (0.00%), Hit Frame: -3

## 5.3 No-hit Example & Further Reading

Below, we input the protein sequence of the human p53 gene, a well known tumor suppressor. Then, we purposefully select non human databases to check for possible BLAST hits, expecting no results.

| SequenceSe                                                                                                    | rver 2.0.0.beta3                                                                                                    |                                 |         |
|----------------------------------------------------------------------------------------------------|----------------------------------------------------------------------------------------------------|---------------------------------|---------|
|                                                                                                    |                                                                                                    |                                 |         |
| MEEPQSDPSVEPPLSQETF<br>DEAPRMPEAAPPVAPAPAA<br>SVTCTYSPALIKKHCQLAK<br>RCSDSDGLAPPQHLIRVEG<br>SCMGGMNRRPILTITIED<br>PGSTKRALPNNTSSSPQPK<br>GSRAHSSHLKSKKGQSTSR | SDLWKLLPENNVLSPLPSQAMDDLMLSPDDIEQWFTEDPGP<br>PTPAAPAPAPSWPLSSSVPSQKTYQGSYGFRLGFLHSGTAK<br>TCPVQLWNDSTPPPGTRVRANAIYKQSQHMTEVVRRCPHHE<br>NLRVEYLDDRNTFRHSVVVPYEPPEVGSDCTTIHYNYMCNS<br>SSGNLLGRNSFFRVCACPGRDRRTEEENLRKKGEPHHELP<br>KKPLDGEYFTLQIRGRERFEMFRELNEALELKDAQAGKEPG<br>HKKLMFKTEGPDSD |                                 | ×       |
| Nucleotide databases                                                                                                    | [Select all]                                                                                                    | Protein databases [Select all]  |         |
| 🗹 D. melanogaster (Fruit fly                                                                                                    | 0                                                                                                    | D. melanogaster (Fruit fly)     |         |
| Human                                                                                                    |                                                                                                    | Human                           |         |
| Mouse                                                                                                    |                                                                                                    | Mouse                           |         |
| 🗹 A. thaliana                                                                                                    |                                                                                                    | 🗆 A. thaliana                   |         |
| Zebrafish                                                                                                    |                                                                                                    | Zebrafish                       |         |
| C. elegans                                                                                                    |                                                                                                    | C. elegans                      |         |
| 🗹 E. coli                                                                                                    |                                                                                                    | 🔲 O. sativa ssp japonica (rice) |         |
| 🗹 S. Cervisiae (Baker's yeas                                                                                                    | it)                                                                                                    | 🗆 E. coli                       |         |
| 🗆 O. sativa ssp japonica (ric                                                                                                    | ce)                                                                                                    | S. Cervisiae (Baker's yeast)    |         |
| Chimpanzee                                                                                                    |                                                                                                    | Chimpanzee                      |         |
| Advanced parameters:                                                                                                    | -evalue 1e-5                                                                                                    | ?                               | TBLASTN |

Here is the BLAST results page reporting no resulting BLAST hits, as expected.

| SequenceServer 2.0.0.beta3                                                                                                    | ⊖ Help & Support |
|----------------------------------------------------------------------------------------------------|------------------|
| TBLASTN 2.9.0+; query submitted on 2021-02-23 00:43:26 UTC<br>Databases (1897 sequences, 281146346 characters): D. melanogaster (Fruit fly), A. thaliana, E. coli, S. Cervisiae (Baker's yeast)<br>Parameters: evalue 1e-05, matrix BLOSUM62, gap-open 11, gap-extend 1, filter L; |                  |
| Query= Query_1                                                                                                    | 1/1              |
| Query length: 393                                                                                                    |                  |
| ***** No hits found *****                                                                                                    |                  |

For a more comprehensive and in-depth understanding of BLAST, results and advanced parameters, please refer to the official NCBI BLAST Handbook.